附件1

## 协会网站注册及活动报名指南

## 1. 学生注册

1.1 在浏览器对话框内输入http://www.sciedu.org,登陆江苏省青少年 科技教育协会官方网站。

 1.2 在主菜单点击进入"用户中心",通过手机号注册并登陆。注册成 功进入用户中心页面,根据提示上传头像,依次点击"保存资料"和 "用户认证"。

| 新闻报道  | 品牌活动             | 培训研学         | 活动影像 | 专家团队            | 榜样力量                         | 用户中心  |
|-------|------------------|--------------|------|-----------------|------------------------------|-------|
|       |                  |              |      |                 |                              |       |
| 请输入   | <b>用户</b><br>手机号 | 注册<br>·:ヤ    | 144  |                 |                              |       |
| 短信验   | 证码               | 获取           | 2验证码 | 电话:0            | 25-86670730<br>sstem@126.com |       |
| 请输入   | 密码               |              |      | 有疑问可拨<br>众号留言咨; | 打电话咨询或关注协<br>洵               | }会微信公 |
| □ 我同意 | 注册协议             |              |      |                 |                              |       |
|       | 注已经有账户了          | 册<br>?? 点此登录 |      |                 |                              |       |

| 首页          | 关于我们 | 文件通知 | 新闻报道   | 品牌活动 | 课程培训 | 活动影像 | 专家团队 | 榜样力量 | 用户中心 |
|-------------|------|------|--------|------|------|------|------|------|------|
| 用户中心        |      |      |        |      | 您还没有 | 认证   |      |      |      |
|             |      |      |        |      | 用户认  | ,ìÆ  |      |      |      |
|             | 1    | 人资料  |        |      |      |      |      |      |      |
| 841003      |      |      |        |      |      |      |      |      |      |
| <b>▲未认证</b> |      | 免冠照片 |        | 更换照片 | 1    |      |      |      |      |
| 个人信息        |      |      |        |      |      |      |      |      |      |
| 修改登录密码      |      | 登录手机 | 841003 | 修改手机 | l    |      |      |      |      |
|             |      |      | 保存资料   |      |      |      |      |      |      |
|             |      |      |        |      |      |      |      |      |      |

1.3 根据提示选择用户认证角色(我是学生),点击下一步。一旦提交成功,角色类型不可更改。

|                            |                           | 用户认证                                              |                                       |
|----------------------------|---------------------------|---------------------------------------------------|---------------------------------------|
| 1.选                        | <b>3</b><br>择角色           | 2.认证信息                                            |                                       |
| <ul> <li>① 我是学生</li> </ul> | <ul><li>① 我是辅导员</li></ul> | ● 我是一般单位           *一般单位:学校、非营利性超           他事业单位 | 体及其         *企业单位:国营企业及民营企业或其<br>他单位: |
|                            | 清谨慎选择角色,                  | 一旦提交成功,角色类型不可更改!<br>下一步                           |                                       |

## 1.4 填写学生注册信息。

区域请选择"江苏省南京市鼓楼区",所在学校请选择"科学之路" 研学营。请在备注栏填写:学校全称、家长姓名及联系方式,计划参 加的研学线路名称。

|          |        | 用所                                                                                          | )认证    |   |        |   | 100 |  |
|----------|--------|---------------------------------------------------------------------------------------------|--------|---|--------|---|-----|--|
|          | 8      |                                                                                             |        |   | -0     |   |     |  |
| <b>(</b> | 1.选择角色 | 22                                                                                          | 2.认证信息 |   | 3.提交成功 |   |     |  |
|          | 认证信息填写 |                                                                                             |        |   |        |   |     |  |
| 我是学生     | 所在区域:  | 江苏                                                                                          | 南京     | Ŧ | 鼓楼区    | ¥ |     |  |
|          | 所在学校:  | 测试单位1                                                                                       | ×      |   |        |   |     |  |
|          |        | ❶ 如找不到认领单位名称或信息不准确,请将"单位全称+设区市+县(市、区)"(示例:南京市游府西街小学+南京市+秦淮区)以及联系人和电话,发送至电子邮箱:jsstem@126.com |        |   |        |   |     |  |
|          | 真实姓名:  | 输入真实姓名                                                                                      |        |   |        |   |     |  |
|          |        | ● 请填写真实信息,方便学校审核                                                                            |        |   |        |   |     |  |
|          | 性别:    | ◎男◎女                                                                                        |        |   |        |   |     |  |

填写完成点击"下一步",等待审核。

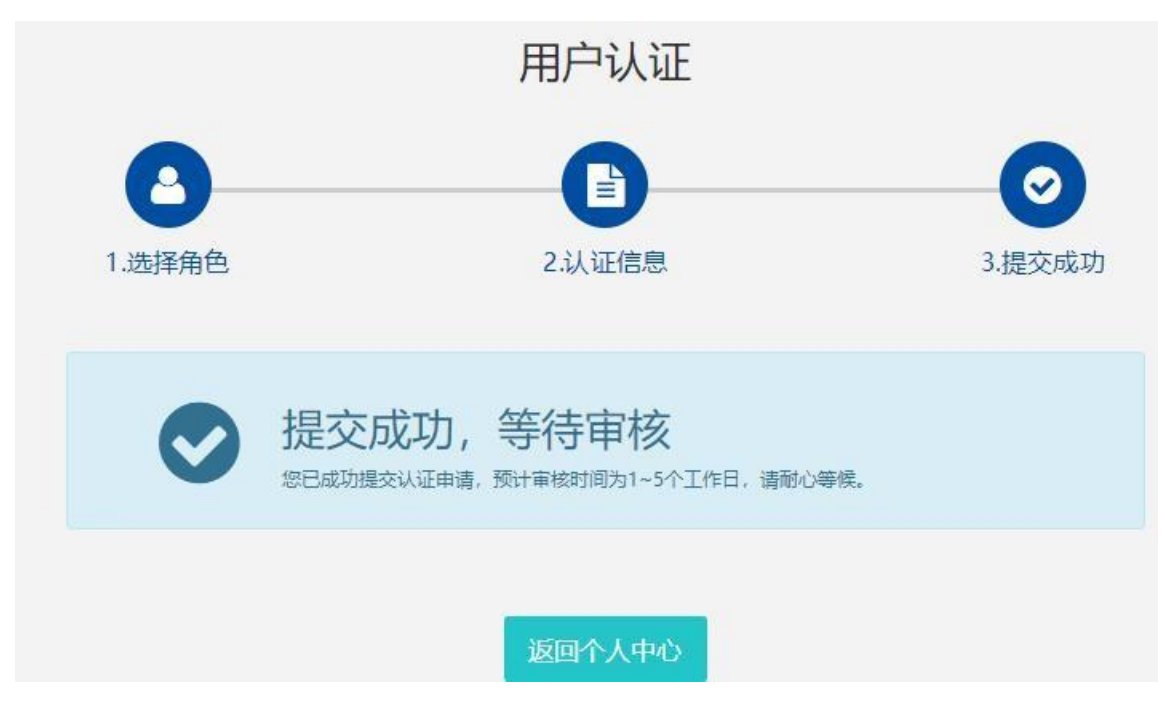

1.5 审核通过后,进入"培训研学"栏

(http://www.sciedu.org/fcourseTrain/train),选择相应研学 营报名进行缴费。

| UlangSu<br>V               | <b>江苏省</b><br>Jiangsu Associal             | <b>计一个</b><br>fion of Science and | <mark>科技教</mark><br>Technology Educati | <b>育协会</b><br>on for Teenagers | ueud  |      | 请输入关键词  |      | Q 搜索 |  |
|----------------------------|--------------------------------------------|-----------------------------------|----------------------------------------|--------------------------------|-------|------|---------|------|------|--|
| 首页                         | 关于我们                                       | 文件通知                              | 新闻报道                                   | 品牌活动                           | 培训研学  | 活动影像 | 专家团队    | 榜样力量 | 用户中心 |  |
| 培训<br>TRAIN<br>RSEAF<br>培训 | I研学<br>IING<br>RCH AND STU<br><sub>増</sub> | DY<br>训搜索                         |                                        |                                |       |      |         |      | 6    |  |
| 课程                         |                                            | 请输入培训名称                           |                                        | 请选                             | 择培训对象 | • i  | 青选择收费类型 | ~ C  | 搜索   |  |
|                            | 报                                          | 名中                                |                                        | 报名中                            | ŧ     |      | 报名中     |      |      |  |